## วิธีการยืนยันสิทธิ์เคลียริงเฮาส์

## <mark>การคัดเลือกนักศึกษาโหมโนระบบ TCAS ผ่านทางแว็บโซด์ ทปอ.</mark>

## <mark>มหาวิทยาลัยราชภัฏจันทรเกษม</mark>

## <mark>รอบที่ 1/1 : การรับด้วย Portfolio ใดยไม่มีการสอบข้อเขียน</mark>

 เข้าระบบยืนยันสิทธิ์เคลียริงเฮาส์ผ่านทางเว็บไซด์ <u>http://tcas.cupt.net/</u> โดยใช้รหัสผ่าน ในการเข้าระบบจากทางมหาวิทยาลัย

| ประจำปีการศึกษา 2561<br>เลขประจำดัวประชาชน |
|--------------------------------------------|
|                                            |
| รหัสผ่าน                                   |

 เมื่อเข้าสู่ระบบครั้งแรกจะขึ้นสถานะว่ายังไม่ได้ยืนยันสิทธิ์ โดยให้กดปุ่ม "ยืนยัน สิทธิ์" คณะและสาขาวิชาที่ต้องการ หรือหากไม่ต้องการให้เลือกกดปุ่ม "สละสิทธิ์"

| เลขประจำตัวประชาชน -                                                                                                    |                                                                                          |                                                                                                    |
|----------------------------------------------------------------------------------------------------|------------------------------------------------------------------------------------------|----------------------------------------------------------------------------------------------------|
| 11a - 11 13 Arryw ; 11 194 17                                                                                                    |                                                                                          |                                                                                                    |
| ประวัติการยืนยันสิทธิ์ที่ได้ดำเนิง                                                                                                    | แการไปแล้ว *                                                                             |                                                                                                    |
| - ขณะนี้ ท่านยังไม่ได้ดำเนินการเ                                                                                                    | ยืนยันสิทธิ์ -                                                                           |                                                                                                    |
| พบายเหต สามารถเลือคหรือเปลี่ยนคณะสาขาวิชา ของสถาบันอดเ                                                                                                    | เด็กษาที่ต่องการยืนยันสิทธิ์                                                             | ได้เพียง 3 ครั้งเท่านั้น                                                                                        |
|                                                                                                    |                                                                                          | Contraction of the second second second second second second second second second second second second second s |
| หากตรบ 3 ครั้งแล้ว จะไม่สามารถแก้ไขได้อีก (                                                                                                    | <u>ับกเว้น</u> การสละสิทธิ์ทั้งหมด                                                       | 0                                                                                                    |
| หากครบ 3 ครั้งแต้ว จะใม่สามารถแก้ไขใต้อีก (                                                                                                    | <u>บกเว่น</u> การสละสิทธิ์ทั้งหมด                                                        | 0                                                                                                    |
| หากดรบ 3 ครั้งแต่ว จะไม่สามารถแก้ไปใต้อีก (<br>มหาวิทยาลัย คณะสาขาวิชา ที่ค่า                                                                                                    | <u>แกเว่น</u> การสละสำชั่งใงหมด<br>านการคัดเลือกๆ                                        | 0                                                                                                    |
| หากครบ 3 ครั้งแต่ว่ จะไม่สามารถแก้ไปได้อีก (<br>มหาวิทยาลัย คณะสาขาวิชา ที่ส่                                                                                                    | <u>แกเว่น</u> การสละสิทธิ์ทั้งหมด<br>ขนการศัตเลือกๆ                                      | 0                                                                                                    |
| หากครบ 3 ครั้งแต่ว จะไม่สามารถแก้ไปได้อีก (<br>มหาวัทยาลัย คณะสาขาวัชา ที่ส่<br>คณะ/สามาวัชา                                                                                            | <u>แกเว็บ</u> การสละสิทธิ์ทั้งหมด<br>านการศัตเลือกๆ<br>ตำเนินการ                         | )<br>สถานะการยืนยันสัหธ์                                                                                        |
| หากดรบ 3 ครั้งแต่ว จะไม่สามารถแก้ไขได้อีก (<br>มหาวิทยาดัย คณะสาขาวิชา ที่คำ<br>คณะ/สาขาวิชา<br>จณะเครมฐศาสตร์ รูฟ้าองกรถมิมหาวิชยาอัย                                                  | <u>ยกเว็ม</u> การสละสิทธิ์ทั้งหมด<br>านการคัดเลือกร<br>สำเนินการ<br>ยินยันสิทธิ์         | )<br>สถานะการยืนยันสัทธิ์<br>                                                                                   |
| หากครบ 3 ครั้งแต่ว จะไม่สามารถแก้ไขได้อีก (<br>มหาวิทยาลัย คณะ/สาขาวิชา ที่ผ่<br>คณะ/สาขาวิชา<br>ณะเครมฐศาสตร์ จุฬาลงกรณ์มหาวิทยาลัย<br>ณะเมิติศาสตร์/ นิติศาสตร์ มหาวิทยาลัยธรรมศาสตร์ | ยญบัน การสละสิทธิ์ทั้งหมด<br>านการคัดเลือกา<br>สำเนินการ<br>ยินยันสิทธิ์<br>ยินยันสิทธิ์ | )<br>สถานะการยืนยันสิทธิ์<br>                                                                                   |
| หากครบ 3 ครั้งแต่ว จะไม่สามารถแก้ไขได้อีก (<br>มหาวิทยาดัย คณะสาขาวิชา ที่ผ่<br>คณะ/สาขาวิชา<br>ณะเศรนฐศาสตร์ จุฬาลงกรณ์มหาวิทยาลัย                                                     | ยอเว็ม การสละสิทธิ์ทั้งหมด<br>ามภารศัตเลือกร<br>ตำเนินการ<br>ยืนยันสิทธิ์                | )<br>สถานะการยืนยันสีหย่<br>                                                                                    |

 เมื่อกดยืนยันสิทธิ์ในคณะและสาขาวิชาที่ต้องการระบบจะแสดงหน้าจอยืนยันสิทธิ์ การเข้าศึกษาให้กดปุ่ม "ยืนยันสิทธิ์เข้าศึกษา"

| (                                        |                                                       |
|------------------------------------------|-------------------------------------------------------|
| เลขประจำด้วประขาชน :<br>ชื่อ - นามสกุล : | นางสาว                                                |
| กรุณาตร                                  | วจสอบ มหาวิทยาลัย คณะ/สาขาวิชา ที่ต้องการยืนยันสิทธิ์ |
|                                          |                                                       |

 หากเรียบร้อย สถานะการยืนยันสิทธิ์จะขึ้นเป็นเครื่องหมายถูกด้านหลังคณะและ สาขาวิชา

| คณะ/สาขาวิชา                         | ต่าเนินการ   | สถานะการยืนยันสิทธิ์ |
|--------------------------------------|--------------|----------------------|
| คณะเศรษฐศาสตร์ ๆฟ้าลงกรณ์มหาวิทยาลัย | ยืนยันสิทธิ์ | (ຄືແດ້ແລ້າເຮົ່)      |

 หากต้องการสละสิทธิ์ ทุกสาขาวิชาที่ผ่านการคัดเลือกให้กดปุ่ม "สละสิทธิ์" ระบบจะ แสดงหน้าจอยืนยันอีกครั้ง ให้กดปุ่ม "ยืนยันการสละสิทธิ์"

| ทำนด้องการสละสิทธิ์ทุกคณะ/สาขาวิชา <u>ทั้งหมด</u> ! |
|-----------------------------------------------------|
| ยืนยันการสละสำเริ่ ยกเล็ก                           |
|                                                     |

 เมื่อสละสิทธิ์ สถานการณ์ยืนยันสิทธิ์จะขึ้นเป็นเครื่องหมายกากบาท แต่ยังสามารถ กดยืนยันสิทธิ์ได้

| คณะ/สาขาวิชา                         | สำเนินการ    | สถานะการยืนยันสัทธิ์ |
|--------------------------------------|--------------|----------------------|
| คณะเศรษฐศาสตร์ จุฬาลงกรณ์มหาวิทยาลัย | ยืนยันสิทธิ์ | 8                    |
|                                      |              | (สละสทธ์)            |